## Varemottak antall/timer

Rasa Rønning 25.05.2022

| Managlanda anno 14 de                                                                                                    |                                                                                                    |                                                                                         |                               | □ ♀ ?                  | Vedlegg                                                                                              |                                                                                                    | » |
|----------------------------------------------------------------------------------------------------|----------------------------------------------------------------------------------------------------|-----------------------------------------------------------------------------------------|-------------------------------|------------------------|----------------------------------------------------------------------------------------------------|----------------------------------------------------------------------------------------------------|---|
| i Bekreft varemottaksforslaget, eller klikk på Varemottak                                                                                                    | k i Verktøymenyen for å endre kvitteringen.                                                                    |                                                                                         |                               |                        | 2 - Vedlegg faktura 1/2.pdf                                                                          | ××                                                                                                    | l |
| Ordreopplysninger                                                                                                    |                                                                                                    |                                                                                         |                               |                        | 1/3   - +   🔊                                                                                        | ± 6 :                                                                                                    |   |
| Leverandørnavn MULTICONSULT NORGE AS<br>Ordrenr 600041415<br>Ekst.ref 277086064779                                                                                                    | Trykk på selve ordrenumm<br>historikken                                                                        | er for å se                                                                             |                               |                        |                                                                                                    | DEGREE<br>OF<br>FREEDOM                                                                                                    | - |
| Best.dato 25.04.2022<br>Status Bestilt                                                                                                    |                                                                                                    |                                                                                         |                               |                        | Multiconsult Norge AS<br>Fakturamottak Postboks 198<br>0276 Oslo                                     | FAKTURA 101453           Kunden:         10372           Kunde org.n:         NO 918 530 519           Fakturaantal:         19 6 dette proglektet           Betalingsfrist:         14 70 7 2022           Bankkonto:         6042 06 60823           KID:         10144538           A betale NOK:         40 153,00 |   |
|                                                                                                    |                                                                                                    |                                                                                         |                               |                        | Prosjekt: #22019 UIO - PAM - utvidelse av døråpnir<br>Innkjøpsordre nr 600041415 UIO PL Chandani Rat | nger<br>naweera                                                                                                    |   |
| Arbeidsflytlogg <ol> <li>19.05.2022 09.52 Chandani Ratnaweera</li> <li>(3770B6064779) - Videresendt - 'Faktura<br/>kan betales, Kommer ikke flere fakturaer<br/>for denne beatillingen."</li> <li>19.05.2022 05.17 IKKE SVAR - Bruker<br/>som kjører alle faste rapporter (R.RAPP) -<br/>Distribuert</li> </ol> |                                                                                                    |                                                                                         |                               |                        | Timer<br><u>Periodo Tekst</u><br>04.2022 RIB_TLBUD<br>04.2022 RIB_ANNET                              | Antali Enhet Enh.pris Sum eks. mva Mva %<br>7,00 TiME 950,00 6 650,00 25,00<br>28,00 TiME 910,00 25 480,00 25,00                                                                                                    |   |
| (Skriv inn en kommentar)                                                                                                    |                                                                                                    |                                                                                         |                               |                        |                                                                                                    |                                                                                                    |   |
| Handling     Status     Ordrelinje     Artikkel       Varemottak     Mottas     2     RIB_ANNET       Σ     Fjern handling     Angre                                                                                                    | Beskrivelse artikkel         Mengde         Enh           RIB Annet Personell Multi         25,00         Time | Beløp         Valuta           22 750,00         NOK           22 750,00         Valuta | Kvitteringsdato<br>20.05.2022 | Kvitteringsnr. Ekstern | Mva-sats % Grunnlag<br>25,00 32 130,00 8 0<br>DEGREE OF FREEDOM AS oxid@ts/ingin                     | Mva         Sum eks. mva NOK         32 130,00           32,50         mva NOK         8 032,50           Ørærerunding NOK         0,50           Sum ink. mva NOK         40 163,00           NEFA.com         BIC         NDEANCHOOXX                                                                                | - |
| Godkjenne Videresend Varemottak                                                                                                    | Eksport                                                                                                    |                                                                                         |                               | •                      | Dokumenttittel Tilleggsop,<br>Dokumenttype Vedlegg til<br>Sist oppdatert 12.05.202                   | plysninger faktura<br>i inngående faktura                                                                                                    |   |

| Ordreinfo.                                                              |                                               |                                        |                                            |                                    |                |                  |                |                          |
|-------------------------------------------------------------------------|-----------------------------------------------|----------------------------------------|--------------------------------------------|------------------------------------|----------------|------------------|----------------|--------------------------|
| Ordreopplysninger                                                       |                                               |                                        |                                            |                                    |                |                  |                |                          |
| Ordrenummer 600041415 Leverandør                                        | 205213 MULTICONS<br>NORGE AS                  | ULT                                    |                                            |                                    |                |                  |                |                          |
| Beløp                                                                   |                                               |                                        |                                            |                                    |                |                  | Mengde         |                          |
| Ordrebeløp inkludert rabatt<br>Total rabatt<br>Ordrebeløp ekskl. rabatt | 32 250,00 Mottatt fak<br>0,00 Bokført         | tura                                   | 22 750,00<br>0,00<br>32 250,00             | Levert beløp<br>Returnert          |                | 0,00<br>0,00     | Volum<br>Vekt  | 0,00<br>0,00             |
| Ur<br>Detaljer                                                          | nder <b>Detaljer</b> kar<br>er, timepris og b | n du se antall<br>eløp eks. MVA        | Beckrivelse                                | Enhet                              | Ordre          | oris             | Ordrestarrelse | Bestilt heldn            |
| Bestilt                                                                 | 1 RIB_TILBUD<br>2 RIB_ANNET                   | RIB Tilbud<br>RIB Annet                | t Personell Multicor<br>Personell Multicon | ns HUR<br>sult HUR                 | Oldre          | 950,00<br>910,00 | 10,00<br>25,00 | 9 500,00<br>22 750,00    |
| Σ<br>Kvitteringshistorikk                                               | Under <b>Kvit</b><br>om det ble               | <b>teringshistori</b><br>gjort varemot | <b>kk</b> kan du se<br>ttak tidligere      |                                    |                |                  |                | 32 250,00                |
| Ordrelinje Kvitteringsnr.                                               | Mottatt av                                    | Ekstern ref                            | Kvittering                                 | sdato A                            | rtikkel Besk   | rivelse artikkel | Mengde         | Beløp                    |
| Fakturahistorikk                                                        | U                                             | nder Fakturah<br>mottatt på o          | istorikk kan<br>ordren og fak              | du se fakturaer<br>turabeløp inkl. | som ble<br>MVA |                  |                |                          |
| ▲ Fakturahistorikk BA                                                   | Bilagsdato                                    | Bilagsnummer                           | Fakturanr                                  | Periode                            | Konto          | Dim 1            | Dim 2          | Valutabeløp              |
| Mottatt I0<br>Σ                                                         | 11.05.2022                                    | 900090033                              | 10611662                                   | 202205                             | 5 2400         |                  |                | -40 162,50<br>-40 162,50 |
| Avslutt                                                                 |                                               |                                        |                                            |                                    |                |                  |                |                          |

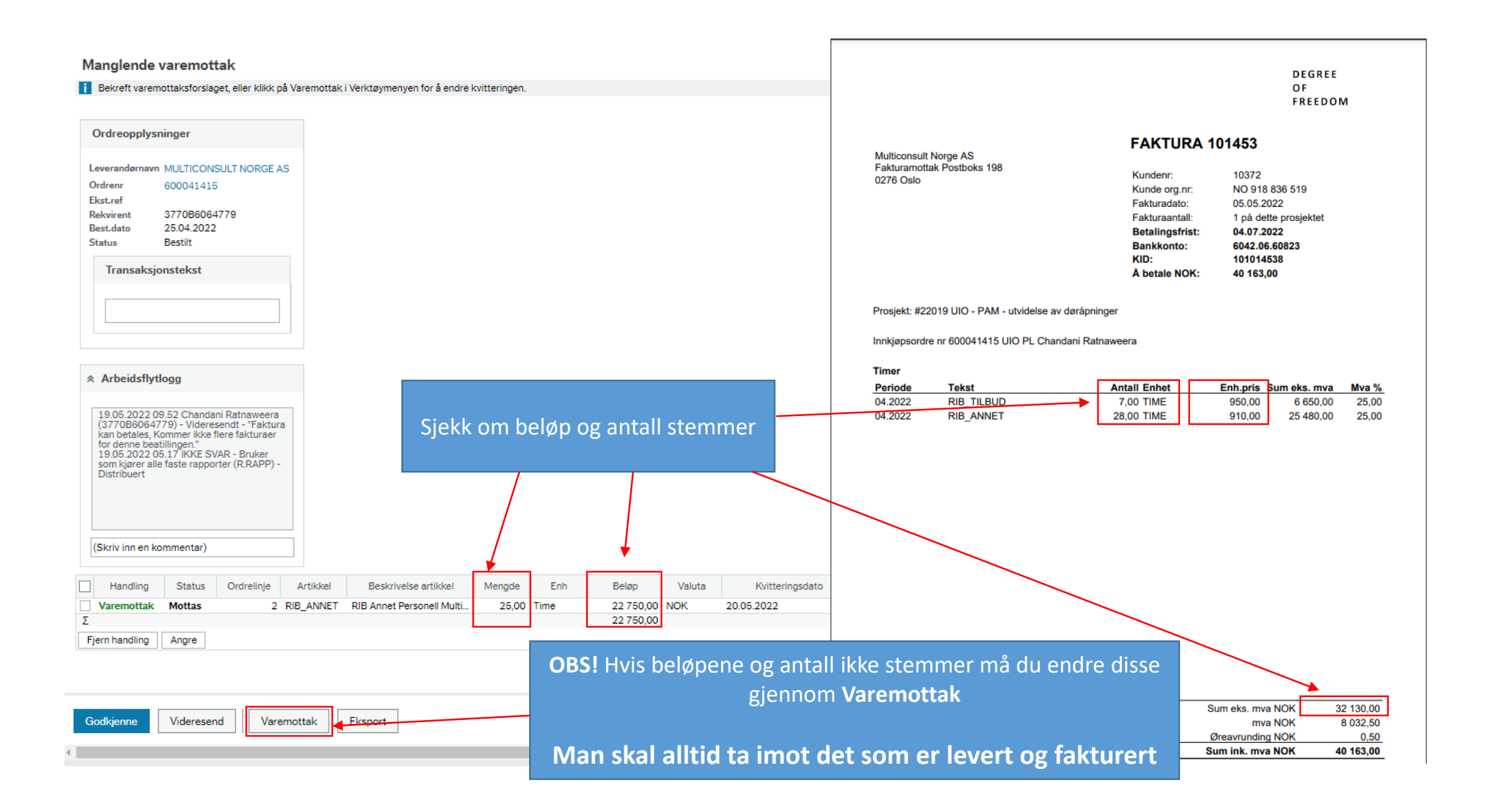

| Ordroopphaninger                              |                                         | Deferences                 |                               |                |                | Lauren            |                |       |           |                |  |
|-----------------------------------------------|-----------------------------------------|----------------------------|-------------------------------|----------------|----------------|-------------------|----------------|-------|-----------|----------------|--|
| Ordreopplysninger                             |                                         | Keteranser                 |                               |                |                | Leveranse         | 2              |       |           |                |  |
| Ordrenummer Ordre status<br>600041415 Bestilt |                                         | Rekvirent<br>Chandani Ratr | aweera                        |                |                | Leveringsda       | to             |       | <b>**</b> |                |  |
| Leverandør                                    |                                         | Ekstern referar            | ise                           |                |                | Leveringstid      | •              |       |           |                |  |
| MULTICONSULT NORGE AS                         |                                         |                            |                               |                |                |                   |                | 00    | .00       |                |  |
| Transaksjonstekst                             |                                         | hildet force               |                               | بر مادما بر    |                |                   |                |       |           |                |  |
|                                               | iar du er i mottaks                     | bildet, fores              | iar systemet at d             | u skar r       | notta art      |                   |                |       |           |                |  |
|                                               | du har bes                              | tilt eller det             | som gjenstår av               | ordren         |                |                   |                |       |           |                |  |
|                                               |                                         |                            |                               |                |                |                   |                |       |           |                |  |
| Arbeidsflytlogg (rad 1)                       | Trykk Sett                              | mottatt t <u>il n</u>      | ull for å null <u>stille</u>  | antall         |                |                   |                |       |           |                |  |
| Корі                                          | , , , , , , , , , , , , , , , , , , , , |                            |                               |                |                |                   |                |       |           |                |  |
|                                               |                                         |                            |                               |                |                |                   |                |       |           |                |  |
| Ordredetalier                                 |                                         |                            |                               |                |                | <b>_</b>          |                |       |           |                |  |
| Ordrelinje Leverandørartikkø                  | Beskrivelse leverandørartikkel          | Artikkel                   | Beskrivelse                   | Best.ant       | Bestillt beløp | Tidligere mottatt | Ant. mottatt   | Enhet | Enh Pris  | Rest avbestilt |  |
|                                               | RIB Tilbudt Personell Multiconsult      | RIB_TILBUD                 | RIB Tilbudt Personell Multico | 10,00          | 9 500,00       | 0,00              | 10,00          | HUR   | 950,00    |                |  |
| 2 RIB_ANNET                                   | RIB Annet Personell Multiconsult        | RIB_ANNET                  | RIB Annet Personell Multicon  | 25,00<br>35.00 | 22 750,00      | 0,00              | 25,00<br>35.00 | HUR   | 910,00    |                |  |
| Legg til Sett mottatt til null Levert         | Rest avbestilt Slett Parti- og serie    | enummerinformasjon         |                               | 00,00          |                | 0,00              | 00,00          |       |           |                |  |
|                                               |                                         |                            |                               |                |                |                   |                |       |           |                |  |
| * Tilleggsinformasjon om levering             |                                         | ♠ Ti                       | lleggsinformasjon om artikkel |                |                |                   |                |       |           |                |  |
|                                               |                                         |                            |                               |                |                |                   |                |       |           |                |  |
|                                               |                                         | Art                        | likkeltekst                   |                |                |                   |                |       |           |                |  |
|                                               |                                         | F                          | Prosjekt - Tørkerom i PAM     |                |                |                   |                |       |           |                |  |
|                                               |                                         |                            |                               |                |                |                   |                |       |           |                |  |
|                                               |                                         |                            |                               |                |                |                   |                |       |           |                |  |
|                                               |                                         |                            |                               |                |                |                   |                |       |           |                |  |

| TPO060 > Varemottak<br>aremottak                                                   |                                  |                                         |                              |             |                |                   |                                  |       |          |                |            |
|------------------------------------------------------------------------------------|----------------------------------|-----------------------------------------|------------------------------|-------------|----------------|-------------------|----------------------------------|-------|----------|----------------|------------|
| Ordreopplysninger                                                                  |                                  | Referans                                | er                           |             |                | Lev               | eranse                           |       |          |                |            |
| Ordrenummer Ordre status<br>00041415 Bestilt<br>everandør<br>MULTICONSULT NORGE AS |                                  | Rekvirent<br>Chandani F<br>Ekstern refe | Ratnaweera<br>eranse         |             |                | Leve<br>20.0      | ringsdato<br>15.2022<br>ringstid |       | 00.00    |                |            |
| Transaksjonstekst                                                                  |                                  |                                         | Ná                           | å er de     | et klart å     | legge inn         |                                  |       |          |                |            |
| Arbeidsflytlogg (rad 1)                                                            |                                  |                                         |                              | C           |                | CI                |                                  |       |          |                |            |
|                                                                                    |                                  |                                         |                              |             |                |                   |                                  |       |          |                |            |
| Ordredetaljer                                                                      | Beskrivelse leverandørartikkel   | Artikkel                                | Beskrivelse                  | Best.ant    | Bestillt beløp | Tidligere mottatt | Ant. mottatt                     | Enhet | Enh Pris | Rest avbestilt | Ärsakskode |
| 1 RIB_TILBUD RI                                                                    | B Tilbudt Personell Multiconsult | RIB_TILB R                              | IB Tilbudt Personell Multico | 10,00       | 9 500,00       | 0,00              | 0,00                             | HUR   | 950,00   |                |            |
| 2 RIB_ANNET RI                                                                     | B Annet Personell Multiconsult   | RIB_ANNET R                             | IB Annet Personell Multico   | 25,00       | 22 750,00      | 0,00              | 0,00                             | HUR   | 910,00   |                |            |
| gg til Sett mottatt til null Levert Re                                             | est avbestilt Slett Parti- og s  | erienummerinform                        | nasjon                       | 35,00       |                | 0,00              | 0,00                             |       |          |                | *          |
| Tilleggsinformasjon om levering                                                    |                                  |                                         | ☆ Tilleggsinformasjo         | n om artikk | el             |                   |                                  |       |          |                |            |
|                                                                                    |                                  |                                         | Artikkeltekst                |             |                |                   |                                  |       |          |                |            |
| Kontering                                                                          |                                  |                                         |                              |             |                |                   |                                  |       |          |                |            |
| Konto Koststed                                                                     | Prosjekt                         | Delprosjekt                             | Anlegg                       | Bygg.art    | o.pakke        | Avgiftskode       | Avgiftssystem                    |       | Prosent  |                | Beløp      |
| Kontering<br>Konto Koststed                                                        | Prosjekt                         | Delprosjekt                             | Anlegg                       | Bygg.art    | o.pakke        | Avgiftskode       | Avgiftssystem                    |       | Prosent  |                | Beløp      |

| TPO060 > Varen       | mottak                                       |                               |                                                  |                                   |                                                   |                                               |                            |                                 |                                                                                                    | ? Ve       | dlegg                                                      |                                                                                                    |                                                                                                    | *              |
|----------------------|----------------------------------------------|-------------------------------|--------------------------------------------------|-----------------------------------|---------------------------------------------------|-----------------------------------------------|----------------------------|---------------------------------|----------------------------------------------------------------------------------------------------|------------|------------------------------------------------------------|----------------------------------------------------------------------------------------------------|----------------------------------------------------------------------------------------------------|----------------|
|                      |                                              |                               |                                                  |                                   |                                                   |                                               |                            |                                 |                                                                                                    | 2-\        | /edlegg faktura 1/2.pdf                                    |                                                                                                    |                                                                                                    | ×*             |
|                      | Referanser                                   |                               |                                                  |                                   | Le                                                | everanse                                      |                            |                                 |                                                                                                    | L R        |                                                            |                                                                                                    |                                                                                                    |                |
|                      | Rekvirent<br>Chandani Rati                   | naweera                       |                                                  |                                   | Le<br>20                                          | veringsdato                                   |                            | ŧ                               |                                                                                                    |            | 1 / 3   —                                                  | + \ Ø                                                                                                    | * 8                                                                                                    | • •            |
|                      | Ekstern refera                               | nse                           |                                                  |                                   | Le                                                | veringstid                                    |                            | 00.00                           |                                                                                                    |            |                                                            |                                                                                                    | DEGREE<br>OF<br>FREED O                                                                                                    | A I            |
|                      |                                              | Le<br>Her har<br>Du sl        | egg inn a<br><sup>-</sup> det blitt<br>kal legge | ntall tim<br>t fakture<br>inn tim | er mens d<br>ert 3 timer<br>det ble<br>er som ble | u har fak<br>mer på c<br>bestilt.<br>fakturer | kturab<br>den la<br>t på t | ildet fo<br>veste ti<br>ilhøren | ran deg.<br>meprisen<br>de timepr                                                                                                    | enn<br>īs  | e AS<br>ostboks 198                                        | FAKTURA 10<br>Kundenr:<br>Kunde org.nr:<br>Fakturadato:<br>Fakturaantali:<br>Betalingsfrist:<br>Bankkonto:<br>KID:<br>Å betale NOK: | 1453<br>10372<br>NO 918 836 519<br>05.05.2022<br>1 på dette prosjektet<br>04.07.2022<br>6042.06.60823<br>101014538<br>40 163,00 |                |
| e leverandørartikkel | Artikkel                                     | Beskrivelse                   | Best.ant E                                       | Bestillt beløp                    | Tidligere mottatt                                 | Ant. mottatt                                  | Enhet                      | Enh Pris                        | Rest avbestilt                                                                                                    | apsord     | zone UIO - PAM - utvidelse a<br>re nr 600041415 UIO PL Cha | dorāpninger<br>Indani Ratasweera                                                                                                    |                                                                                                    |                |
| sonell Multiconsult  | RIB_TILBUD<br>RIB Tilbudt Personell Multicon | RIB Tilbudt Personell Multico | 10,00                                            | 9 500,00                          | 0,00                                              | 7,0                                           | 0 HUR                      | 950,00                          | <ul> <li>Image: A start of the start of the start of</li></ul> | 022<br>022 | RIB_TILBUD<br>RIB_ANNET                                    | 7,00 TIME<br>28,00 TIME                                                                                                    | nh.pris         Sum eks. mva           950,00         6 650,00           910,00         25 480,00                               | 25,00<br>25,00 |
| sonell Multiconsult  | RIB_ANNET                                    | RIB Annet Personell Multico   | 25,00<br>35,00                                   | 22 750,00                         | 0,00<br>0,00                                      | 28,0<br>35,0                                  | 0 HUR<br>0                 | 910,00                          |                                                                                                    |            |                                                            |                                                                                                    |                                                                                                    |                |
|                      | * Ti                                         | ille OBS! Du sk               | al alltid                                        | l ta imo                          | ot det                                            |                                               |                            |                                 |                                                                                                    |            |                                                            |                                                                                                    |                                                                                                    |                |
|                      | Art                                          | som er le                     | evert o                                          | g faktu                           | rert                                              | н                                             | vis de                     | t ikke k                        | ommer fle                                                                                                    | ere fa     | akturaer på                                                | orden                                                                                                    |                                                                                                    |                |
| Trykk på             | å Lagre                                      | YO5,                          |                                                  |                                   |                                                   |                                               |                            | så skal (                       | du huke a                                                                                                    | v Res      | st avbestilt                                               |                                                                                                    |                                                                                                    | -              |
| Lagre Tilba          | ake Brukerlogg arbeid                        | Isflyt Eksport                |                                                  |                                   |                                                   |                                               |                            |                                 |                                                                                                    |            | Dokumenttittel<br>Dokumenttype<br>Sist oppdatert           | Tilleggsopplysninger faktura<br>Vedlegg til inngående faktura<br>12.05.2022                                                         | i.                                                                                                    |                |

|                                                                                                    | □ ∅ ♀ ?                  | Vedlegg                                                                                                    | *          |
|----------------------------------------------------------------------------------------------------|--------------------------|----------------------------------------------------------------------------------------------------|------------|
| Manglende varemottak<br>i Fant eksisterende kvitteringer. Bekreft at disse kvitteringene er knyttet til denne fakturaen.                                                                                                    | Î.                       | 2 - Vedlegg faktura 1/2.pdf                                                                                                    | e <b>n</b> |
| Ordreopplysninger<br>Leverandørnavn MULTICONSULT NORGE AS<br>Ordrenr 600041415<br>Ekst.ref<br>Rekvirent 3770B6064779<br>Best.dato 25.04.2022                                                                                                    |                          | 1       / 3       - +   ♦       ▲       ■       ■         Multiconsult Norge AS<br>Fakturandtak Postboks 198<br>0276 Oslo       FAKTURA 101453         Kunde org. nr:       N0 918 836 519         Fakturandta:       05 05 52022         Fakturandta:       1 på dela prosjektet         Betalingsfrist:       94.07.2022                                                                                                    |            |
| Status       Bestit         Transaksjonstekst       Image: Comparison of the state of the state of |                          | Bankkonto:         6042.06.60823           KID:         101014538           Å betale NOK:         40 163,00   Prosjekt: #22019 UIO - PAM - utvidetse av daråpninger Innkjøpsordre nr 600041415 UIO PL Chandani Ratnaweera Timer Periode Tekst Antal Enhet Enh.pris Sum eks. mva Mva % 04.2022 RIB_TLBUD 7.00 TIME 950.00 6 650,00 25,00 04.2022 RIB_ANNET 28,00 TIME 910,00 25 480,00 25,00                                                                                                    |            |
| (Skriv inn en kommentar)         Handling       Status       Ordrelinje       Artikkel       Beskrivelse arti       Mengde       Enh       Beløp       Valuta       Kvitteringsdato       Kvitteringsnr.       Ekster         Avstem til fa       Mottatt       2       RIB_ANNET       RIB Annet Per       28,00       Time       25 480,00       NOK       20.05 2022       90000043642         Σ       E       25 480,00       VGK       20.05 2022       90000043642       25 480,00         Godkjenne       Videresend       Varemottak       Eksport                                                                                                    | n ref Mottat<br>Rasa Rør | Mva-sats %       Grunnlag       Mva       Sum eks. mva NOK       32 130,00         25,00       32 130,00       8 032,50       mva NOK       32 130,00         Greavunding NOK       0.50         Sum ink. mva NOK       40 163,00         DeGREE OF FREEDOM AS<br>Brennettvien 5<br>0182 08L0       osto@dategineers.com       BIC:<br>IBAN:       NDEANDHOOXX<br>NO378042060623         More and the second second seco | •          |

|                                                                                                    | INNKJØPSORDRE                                                                                                    | 1 - Faktura.htm                                                                                                    |                                                                                                    |
|----------------------------------------------------------------------------------------------------|----------------------------------------------------------------------------------------------------|----------------------------------------------------------------------------------------------------|----------------------------------------------------------------------------------------------------|
| UiO : Universitetet i Oslo                                                                                                    |                                                                                                    | Fakturatype Dokumentets valutakode Utstedelsesdato Fakturanummer 2022-05-11                                                                                                    |                                                                                                    |
| Universitetet i Oslo                                                                                                    | MULTICONSULT NORGE AS<br>NEDRE SKØYEN VEI 2<br>0276 OSLO                                                                                                    | Ordre-/bestillingsnummer Deres referanse<br>600041415 Chandani Ratnaweera                                                                                                    |                                                                                                    |
| Innkinssordranummar: 600041415 (Onnais nå faktura)                                                                                                    | NORGE                                                                                                    | Leverandør Leverandørs kontaktinformasjon Kunde Kundens kontaktinformasjon<br>Multiconsult Norge A5 NA Universitetet i Oslo Chandani Ratnaweera<br>Telefon: 2285050                                                                                                    |                                                                                                    |
| Leveringsadresse: Problemveien 7<br>Adresselinje 2: Underavd. for plan og utredning<br>Adresselinje 3: Lucy Smiths hus                                                                                                    | Levelingsbetingelse:<br>Betalingsbetingelse:<br>Levelingsbetingelse:                                                                                                    | everandør ikke har fakturert med Artikkel                                                                                                    |                                                                                                    |
| Postsummer: 0316<br>Poststed: OSLO<br>Land: NORGE                                                                                                    | Leveringskontakt ti<br>Deres Ref:<br>Vår ref:                                                                                                    | g sendt til dem. I tillegg har leverandøren Leverandør må få besk                                                                                                    | kjed og                                                                                                    |
| GLN/Adresseident: 7080004198890                                                                                                    |                                                                                                    | Innkjøpsavdeling må o                                                                                                    | delta i                                                                                                    |
| Melding til leverandør:<br>Kontaktperson - Ellen Rondestvedt                                                                                                    | Leveransebeskriv<br>Bestilling av RIB. F Systemet Unit4                                                                                                    | klarer ikke å fange opp begge ordrelinjer                                                                                                    |                                                                                                    |
| Faktura skal sendes som elektronisk faktura i EHF-Format. F                                                                                                    | akturaer som sendes i andre formater vil ikke bli betalt.                                                                                                    | (D): 11 Charamentingue Attachment, Dokumentingue Academic Michael Michael and Annual Annual Annua | itte objektet er: application/p                                                                                                    |
| Faktura skal sendes som elektronisk faktura i EHF-Format. F<br>Faktura skal merkes med UiOs innkjøpsordrenummer. UiO fc<br>korrekt merket. Ekspedisjons- og/eller fakturagebyr godtas ik<br>Innkjøpsbetingelser:<br>Ordrebekreftelse skal alltid sendes via e-post til vår referanse<br>innkjøpsordrenummer og ev serienummer dersom var de ha                                                                                                    | akturaer som sendes i andre formater vil ikke bli betalt.<br>orbeholder seg retten til a returnere fakturaer som ikke er<br>ke.<br>Pakkseddel skal merkes med UiOs<br>ar dette.                                                                                                    | - ID: 1 ( 20-cmeettype Attachment, Dokumenttype Attachment, Dokumenttype, kodet, 191- Veldagot er et binart elgets som Ake fan visan i denne varingefallen Minacode til datta<br>Frauer, 12-00-000-000-000-000-000-000-000-000-00                                                                                                    | rtte objektet er: application/p<br>ar Commarcial Innoice,<br>m: IMAGE-17847_20483-<br>MVA b<br>8032.5 1                                                                                  |
| Faktura skal sendes som elektronisk faktura i EHF-Format. F<br>Faktura skal merkes med UiOs innkjøpsordrenuerimer. UiO fr<br>korrekt merket. Ekspedisjons- og/eller fakturagebyr godtas ik<br>Innkjøpsbetingelser:<br>Ordrebekreftelse skal alltid sendes via e-post til vår referanse<br>innkjøpsordrenummer og ev serienummer dersom var de ha<br>ARTIKKEL BESKRIVELSE ANT ENHET                                                                                                    | akturaer som sendes i andre formater vil ikke bli betalt.<br>orbeholder seg retten til a returnere fakturaer som ikke er<br>ke.<br>Pakkseddel skal merkes med UiOs<br>ar dette.<br>ENHETSPRIS LEV.DATO NETTOBELØP NOK MVA %                                                                                                    |                                                                                                    | ette objekte er: applicationy<br>of commercial broken,<br>en: IMAGE 17947_20483-<br>MVA br<br>8032.5 1<br>0.0 1                                                                          |
| Faktura skal sendes som elektronisk faktura i EHF-Format. F<br>Faktura skal merkes med UiOs innkjøpsordrenummer. UiO fr<br>korrekt merket. Ekspedisjons- og/eller fakturagebyr godtas ik<br>Innkjøpsbetingelser:<br>Ordrebekreftelse skal alltid sendes via e-post til vår referanse<br>innkjøpsordrenummer og ev serienummer dersom var de ha<br>ARTIKKEL BESKRIVELSE ANT ENHET<br>RIB_TILBUD RIB Tilbudt Personell 10,00 HUR<br>Multiconsult<br>Prosjekt - Tørkerom i PAM                                                                                        | akturaer som sendes i andre formater vil ikke bli betalt.         orbeholder seg retten til å returnere fakturaer som ikke er ke.         Pakkseddel skal merkes med UiOs ar dette.         ENHETSPRIS       LEV.DATO NETTOBELØP NOK MVA %         950,00       29.07.2022       9 500,00       25,00                                                                                                    | - UD: 11 Chargeentinge Attachment, Datament, Data               | Inte objekte en: applicationy<br>commend brokes,<br>m: IMAGE-17647_20483-<br>MVA bb<br>8032.5 1<br>0.0 f<br>Betalingsbe                                                                  |
| Faktura skal sendes som elektronisk faktura i EHF-Format. F<br>Faktura skal merkes med UiOs innkjøpsordrenummer. UiO fr<br>korrekt merket. Ekspedisjons- og/eller fakturagebyr godtas ik<br>Innkjøpsbetingelser:<br>Ordrebekreftelse skal alltid sendes via e-post til vår referanse<br>innkjøpsordrenummer og ev serienummer dersom variare ha<br>ARTIKKEL BESKRIVELSE ANT ENHET<br>RIB_TILBUD RIB Tilbudt Personell 10,00 HUR<br>Multiconsult<br>Prosjekt - Tørkerom i PAM<br>RIB_ANNET RIB Annet Personell 25,00 HUR                                            | iakturaer som sendes i andre formater vil ikke bli betalt.         orbeholder seg retten til a returnere fakturaer som ikke er ke.         Pakkseddel skal merkes med UiOs ar dette.         ENHETSPRIS       LEV.DATO NETTOBELØP NOK MVA %         950,00       29.07.2022       9 500,00       25,00         910,00       29.07.2022       22 750,00       25,00                                                            | - ID: 11 Chargementing Attachment (Datamentings Attachment (Datamentings Attachment (Datament (Datam                             | MVA b<br>8032.5 1<br>0.0 1<br>8032.5 1<br>0.0 1<br>80465.5 1                                                                                                    |
| Faktura skal sendes som elektronisk faktura i EHF-Format. F<br>Faktura skal merkes med UiOs innkjøpsordrenummer. UiO fr<br>korrekt merket. Ekspedisjons- og/eller fakturagebyr godtas ik<br>Innkjøpsbetingelser:<br>Ordrebekreftelse skal alltid sendes via e-post til vår referanse<br>innkjøpsordrenummer og ev serienummer dersom varate he<br>ARTIKKEL BESKRIVELSE ANT ENHET<br>RIB_TILBUD RIB Tilbudt Personell 10,00 HUR<br>Multiconsult<br>Prosjekt - Tørkerom i PAM<br>Stander School (1990)<br>HUR                                                        | Fakturaer som sendes i andre formater vil ikke bli betalt.         Scheholder seg retten til a returnere fakturaer som ikke er ke.         Pakkseddel skal merkes med UiOs ar dette.         ENHETSPRIS       LEV.DATO NETTOBELØP NOK MVA %         950,00       29.07.2022       9 500,00       25,00         910,00       29.07.2022       22 750,00       25,00                                                            | - 10: 11 Chargenetinge Attachment, Dokumentings koldt. No. Vedlaget ur at biest of either van alle for van alle for v                             | nte objektet er: applicationy<br>e Commercial works,<br>m: IMAGE-17847_20483-<br>MVA b<br>8032.5<br>0.0<br>Betalingsb<br>40162.5<br>Forfalls<br>2022.0                                   |
| Faktura skal sendes som elektronisk faktura i EHF-Format. F<br>Faktura skal merkes med UiOs innkjøpsordrenummer. UiO fr<br>korrekt merket. Ekspedisjons- og/eller fakturagebyr godtas ik<br>Innkjøpsbetingelser:<br>Ordrebekreftelse skal alltid sendes via e-post til vår referanse<br>innkjøpsordrenummer og ev serienummer dersom var de he<br>NATIKKEL BESKRIVELSE ANT ENHET<br>RIB_TILBUD RIB Tilbudt Personell 10,00 HUR<br>Multiconsult<br>Prosjekt - Tørkerom i PAM<br>Nutticonsult<br>Prosjekt - Tørkerom i PAM                                           | Fakturaer som sendes i andre formater vil ikke bli betalt.         Stepholder seg retten til a returnere fakturaer som ikke er ke.         Pakkseddel skal merkes med UiOs ar dette.         ENHETSPRIS       LEV.DATO NETTOBELØP NOK MVA %         950,00       29.07.2022       9 500,00       25,00         910,00       29.07.2022       22 750,00       25,00                                                            | - 10: 11 Chargenstigue Attachment, Dahmentigue Attachment, Dahmentigue Attachment, Da               | MVA to<br>commend invoke,<br>m: IMAGE-17847,20483-<br>MVA to<br>8032.5<br>0.0<br>Betalingst<br>40162.5<br>Forfalls<br>2022-0<br>Linjeb                                                   |
| Faktura skal sendes som elektronisk faktura i EHF-Format. F<br>Faktura skal merkes med UiOs innkjøpsordrenummer. UiO fr<br>korrekt merket. Ekspedisjons- og/eller fakturagebyr godtas ik<br>Innkjøpsbetingelser:<br>Ordrebekreftelse skal alltid sendes via e-post til vår referanse<br>nnkjøpsordrenummer og ev serienummer dersom var de he<br>NATIKKEL BESKRIVELSE ANT ENHET<br>RIB_TILBUD RIB Tilbudt Personell 10,00 HUR<br>Multiconsult<br>Prosjekt - Tørkerom i PAM<br>NIB_ANNET RIB Annet Personell 25,00 HUR<br>Multiconsult<br>Prosjekt - Tørkerom i PAM | Fakturaer som sendes i andre formater vil ikke bli betalt.         Stepholder seg retten til a returnere fakturaer som ikke er ke.         Pakkseddel skal merkes med UiOs ar dette.         ENHETSPRIS       LEV.DATO NETTOBELØP NOK MVA %         950,00       29.07.2022       9 500,00       25,00         910,00       29.07.2022       22 750,00       25,00                                                            | ID: 12 (Statement, Budenment, Ruder: Bit: Vallaget or et kern äkk kan vass i derere varengefield Vanescadet din til: Vallaget or et kern äkk kan vass i derere varengefield Vanescadet din til: Vallaget or et kernet dapat som äkk kan vass i derere varengefield Vanescadet din til: Vallaget or et kernet dapat som äkk kan vass i derere varengefield Vanescadet din til: Vallaget or et kernet dapat som äkk kan vass i derere varengefield Vanescadet din til: Vallaget or et kernet dapat som äkk kan vass i derere varengefield Vanescadet di dete dapat der et applikat der: applikat der: applika               | ette objektet er: apploatarov)<br>ex Commercial Provide,<br>en: IMAGE-12947_20483-<br>MVA b<br>8032_5<br>0.0<br>Betalingsb<br>40162_5<br>Forfalls<br>2022-0<br>Linjeb<br>6650.0          |
| Faktura skal sendes som elektronisk faktura i EHF-Format. F<br>Faktura skal merkes med UiOs innkjøpsordrenummer. UiO fr<br>korrekt merket. Ekspedisjons- og/eller fakturagebyr godtas ik<br>Innkjøpsbetingelser:<br>Ordrebekreftelse skal alltid sendes via e-post til vår referanse<br>innkjøpsordrenummer og ev serienummer dersom var de he<br>ARTIKKEL BESKRIVELSE ANT ENHET<br>RIB_TILBUD RIB Tilbudt Personell 10,00 HUR<br>Prosjekt - Tørkerom i PAM<br>RIB ANNET RIB Annet Personell 25,00 HUR<br>Multiconsult<br>Prosjekt - Tørkerom i PAM                | Akturaer som sendes i andre formater vil ikke bli betalt.         orbeholder seg retten til a returnere fakturaer som ikke er ke.         Pakkseddel skal merkes med UiOs ar dette.         ENHETSPRIS       LEV.DATO NETTOBELØP NOK MVA %         950,00       29.07.2022       9 500,00       25,00         910,00       29.07.2022       22 750,00       25,00         910,00       29.07.2022       22 750,00       25,00 | Note: 12 (2) consertings, kold: 100: 100: 100: 100: 100: 100: 100: 10                                                                                                    | ete objektet er: applicatory)<br>en Commercial Provide,<br>m: IMAGE-17847_20483-<br>MVA b<br>8052_5<br>0.0<br>Betalingsb<br>40162_5<br>Forfalls<br>2022-0<br>Linjeb<br>6650.0<br>25480.0 |

|                                                                                                    |                                 |                      |                              |                       | Vedlegg                                                                                                    |                                                                                                    | *                        |
|----------------------------------------------------------------------------------------------------|---------------------------------|----------------------|------------------------------|-----------------------|----------------------------------------------------------------------------------------------------|----------------------------------------------------------------------------------------------------|--------------------------|
| Manglende varemottak                                                                                                    |                                 |                      |                              | i i i                 | 2 - Vedlegg faktura 1/2.pdf                                                                                                    |                                                                                                    |                          |
| Fant eksisterende kvitteringer. Bekreft at disse kvitteringene e                                                                                                    | er knyttet til denne fakturaen. |                      |                              | _                     |                                                                                                    |                                                                                                    | ĸ                        |
| Ordreopplysninger                                                                                                    | Før du trykker kn               | appen Godkie         | enne siekk                   |                       | 1 / 3   - +   🔊                                                                                                    | ± <del>a</del>                                                                                                    | . :                      |
| Leverandørnavn MULTICONSULT NORGE AS<br>Ordrenr 600041415<br>Ekst.ref 8kvirent 3770B6064779<br>Best.dato 25.04.2022<br>Status Bestilt<br>Transaksjonstekst                                                                                                    | mottaket                        | t i ordrehistori     | kk                           |                       | Multiconsult Norge AS<br>Fakturamottak Postboks 198<br>0276 Osio<br>Prosjekt: #22019 U/O - PAM - utvidelse av døråpninge<br>Innkjøpsordre nr 60004 1415 U/O PL Chandani Ratnaw<br>Timer<br>Periode Tekst | FAKTURA 101453           Kundenr:         10372           Kunde org.nr:         NO 918 836 519           Fakturadato:         05.05.2022           Fakturadati:         1 på dette progjektet           Betalingsfrist:         04.07.2022           Bankkonto:         6042.06.60823           KID:         1014533           A betale NOK:         40 163,00 | A Mys %                  |
| ★ Arbeidsflytlogg          19.05.2022 09.52 Chandani Ratnaweera<br>(3770B6064779) - Videresendt - "Faktura<br>kan betales, Kommer ikke flerer fakturaer<br>for denne beatillingen."         19.05.2022 05.17 IKKE SVAR - Bruker<br>som kjører alle faste rapporter (R.RAPP) -<br>Distribuert |                                 |                      |                              |                       | 04.2022 RIB_TLBUD<br>04.2022 RIB_ANNET                                                                                                    | 7.00 TIME 960,00 6 650,00<br>28,00 TIME 910.00 25 480.00                                                                                                    | 25.00<br>25.00           |
| (Skriv inn en kommentar) Handling Status Ordrelinje Artikkel Be                                                                                                    | eskrivelse arti Mengde Enh      | Beløp Valuta         | Kvitteringsdato Kvitteringsn | r. Ekstern ref Mottat | Mva-sats % Grunnlag Mi<br>25,00 32 130,00 8 032,5                                                                                                    | Va Sum eks. mva NOK 32<br>50 mva NOK 8<br>Øreavrunding NOK                                                                                                    | 130,00<br>032,50<br>0,50 |
| Avstem til fa Mottatt 2 RIB_ANNET RIE                                                                                                    | B Annet Per 28,00 Time          | 25 480,00 NOK 20.05. | 2022 9000004364              | 12 Rasa Røn           |                                                                                                    | Sum ink. mva NOK 40                                                                                                    | 163,00                   |
| Σ                                                                                                    | :                               | 25 480,00            |                              |                       | Brennerveien 5<br>0182 OSLO                                                                                                    | IBAN: NO3760420660823                                                                                                    |                          |
| Fjern handling Angre                                                                                                    |                                 |                      |                              |                       | Norway                                                                                                    |                                                                                                    |                          |
| Godkjenne Videresend Varemottak Eksp                                                                                                    | port                            |                      |                              |                       | Dokumenttittel Tilleggsoppi<br>Dokumenttype Vedlegg til ir<br>Sist oppdatert 12.05.2022                                                                                                    | lysninger faktura<br>nngående faktura<br>!                                                                                                    | •                        |

| Ordreinfo.                                             |                      |                                                               |                  |                                         |                                 |                  |                     |                         |                              |                        |
|--------------------------------------------------------|----------------------|---------------------------------------------------------------|------------------|-----------------------------------------|---------------------------------|------------------|---------------------|-------------------------|------------------------------|------------------------|
| Ordreopplysni                                          | nger                 |                                                               |                  |                                         |                                 |                  |                     |                         |                              |                        |
| Ordrenummer 60                                         | 0041415 Leverandør 2 | 05213 MULTICON<br>NORGE AS                                    | SULT             |                                         |                                 | -                |                     | Her kan du s<br>mottaks | se mottatt a<br>beløp eks. I | antall og<br>MVA       |
| Beløp                                                  |                      |                                                               |                  | Bestilt antall er<br>timer, siden vi ha | endret fra 10<br>ar avbestilt 3 | ) til 7<br>timer |                     | Mengde                  |                              |                        |
| Ordrebeløp inklud<br>Total rabatt<br>Ordrebeløp ekskl. | ert rabatt<br>rabatt | 29 400,00 Mottatt fa<br>0,00 Bokført<br>29 400,00 Til fakture | iktura<br>ering  | 22 750,00<br>0,00<br>29 400,00          | Levert beløp<br>Returnert       |                  | 32 130,00<br>0,00   | Volum<br>Vekt           |                              | 0,00<br>0,00           |
| Detaljer                                               |                      |                                                               |                  |                                         |                                 |                  |                     |                         |                              |                        |
| Status                                                 | Ordrelinje           | Artikkel                                                      |                  | Beskrivelse                             | Enhet                           | 0                | Ordrepris           | Ordrestørrelse          | E                            | Bestilt beløp          |
| Bestilt                                                |                      | 1 RIB_TILBUD                                                  | RIB Tilbudt Pers | onell Multiconsult                      | HUR                             |                  | 950,00              |                         | 7,00                         | 6 650,00               |
| Bestilt<br>Σ                                           |                      | 2 RIB_ANNET                                                   | RIB Annet Perso  | onell Multiconsult                      | HUR                             |                  | 910,00              |                         | 25,00                        | 22 750,00<br>29 400,00 |
| Kvitteringshist                                        | torikk               |                                                               |                  |                                         |                                 |                  |                     |                         |                              |                        |
| Ordrelinje                                             | Kvitteringsnr.       | Mottatt av                                                    | Ekstern ref      | Kvittering                              | sdato                           | Artikkel         | Beskrivels          | e artikkel              | Mengde                       | Beløp                  |
| 1                                                      | 90000043642          | Rasa Rønning                                                  |                  | 20.05.2022                              | F                               | B_TILBUD         | RIB Tilbudt Persone | ell Multiconsult        | 7,00                         | 6 650,00               |
| 2                                                      | 90000043642          | Rasa Rønning                                                  |                  | 20.05.2022                              | F                               | B_ANNET          | RIB Annet Personel  | I Multiconsult          | 28,00                        | 25 480,00              |
| Σ                                                      |                      |                                                               |                  |                                         | Totalt r                        | nottaksk         | olan (eks. MV       | ^)                      |                              | 32 130,00              |
| Fakturahistori                                         | kk                   |                                                               |                  |                                         | stemmer n                       | ned fakti        | urabeløp (inkl.     | MVA)                    |                              |                        |
| ▲ Fakturahist                                          | orikk BA             | Bilagsdato                                                    | Bil              | agsnummer Fa                            | kturanr P                       | eriode           | Konto               | Dim 1                   | Dim 2                        | Valutabeløp            |
| Mottatt                                                | 10                   | 11.05.2022                                                    |                  | 900090033 10611                         | .662                            | 202205 2         | 400                 |                         |                              | -40 162,50             |
|                                                        |                      |                                                               |                  |                                         |                                 |                  |                     |                         |                              |                        |

|                                                                             |                                                                                 |                                    |                                             |                            | ? Ved           | legg                              |                                               |                                          |                              | *              |
|-----------------------------------------------------------------------------|---------------------------------------------------------------------------------|------------------------------------|---------------------------------------------|----------------------------|-----------------|-----------------------------------|-----------------------------------------------|------------------------------------------|------------------------------|----------------|
| Manglende varemo                                                            | ottak                                                                           |                                    |                                             |                            | •               |                                   |                                               |                                          |                              |                |
| Fant eksisterende kvitter                                                   | ringer. Bekreft at disse kvitteringene er knyttet til o                         | enne fakturaen.                    |                                             |                            | 1 - Fa          | ktura.htm                         |                                               |                                          |                              |                |
|                                                                             |                                                                                 |                                    |                                             |                            | MVA             | kategori og r                     | rate                                          |                                          | MVA grun                     | inlag 🍵        |
| Ordreopplysninger                                                           |                                                                                 |                                    |                                             |                            | S<br>(= Star    | ndard sats ), 25.09               | 96                                            |                                          | 32130.0                      | NOK            |
| Leverandørnavn                                                              | MULTICONSULT NORGE AS                                                           |                                    |                                             |                            | Z<br>(= Unn     | statt for mva ), 0.0              | 196                                           |                                          | 0.0 NOK                      |                |
| Ekst.ref                                                                    | 600041415                                                                       |                                    |                                             |                            | Tota            | ler                               |                                               |                                          |                              |                |
| Rekvirent<br>Best.dato                                                      | 3770B6064779<br>25.04.2022                                                      |                                    |                                             |                            | Sum             | linjebeløp                        |                                               | Totalbeløp eksklusiv MVA                 | A Total avgi                 | ft Totalbeløp  |
| Transaksionstekst                                                           | Bestilt                                                                         |                                    |                                             |                            | 3213            | 30.0 NOK                          |                                               | 32130.0 NOK                              | 8032.5 N                     | DK 40162.5 NOK |
|                                                                             |                                                                                 |                                    |                                             |                            | Beta            | alingsbetinge                     | elser:                                        | 30 Days Net                              |                              |                |
|                                                                             |                                                                                 |                                    |                                             |                            | Beta            | alingsinform                      | asjon                                         |                                          |                              |                |
|                                                                             |                                                                                 |                                    |                                             |                            | Beta<br>31      | lingstype                         |                                               | Bankkontonummer<br>NO3462220520418 (IBAN | Finansins                    | titusjonskode  |
|                                                                             |                                                                                 |                                    |                                             |                            | . —             |                                   |                                               |                                          |                              |                |
| 19.05.2022 09.52 Chan<br>Videresendt - "Faktura k                           | dani Ratnaweera (3770B6064779) -<br>an betales, Kommer ikke flere fakturaer for |                                    |                                             | _                          | Linje           | e Selgers<br>varenr               | Navn                                          | Kvantitet Enhet                          | Enhetspris Avgift            | Linjebeløp     |
| denne beatillingen."<br>19.05.2022 05.17 IKKE :<br>rapporter (R.RAPP) - Dis | SVAR - Bruker som kjører alle faste<br>tribuert                                 |                                    |                                             |                            | 1               | T/M                               | RIB_TILBUD                                    | 1.0 NAR                                  | 6650.0 NOK S,<br>25.0%       | 6650.0 NOK     |
|                                                                             |                                                                                 | Legg inn i<br>trykker kn           | kommentar før du<br>Jappen <b>Godkienne</b> |                            |                 |                                   | Beskrivelse RI<br>Ordrelinje<br>referanse: NA | B_TILBUD                                 |                              |                |
|                                                                             | *                                                                               |                                    |                                             |                            | 2               | T/M                               | RIB_ANNET                                     | 1.0 NAR                                  | 25480.0 NOK S,<br>25.0%      | 25480.0<br>NOK |
| (Skriv inn en kommentar)                                                    | )                                                                               |                                    |                                             |                            |                 |                                   | Beskrivelse RI<br>Ordrelinje<br>referanse: NA | B_ANNET                                  |                              |                |
| Handling                                                                    | Status Ordrelinje Artik                                                         | el Beskrivelse artikkel            | Mengde Enh                                  | Beløp Valuta               |                 |                                   |                                               |                                          |                              |                |
| Avstem til faktura<br>Σ                                                     | Mottatt 2 RIB_ANNE                                                              | T RIB Annet Personell Multiconsult | 28,00 Time                                  | 25 480,00 NOK<br>25 480,00 | Tekni:<br>Det o | sk informasjon:<br>venstående rep | resenterer en ma                              | ate à visualisere denne transaks         | jonen. Stylesheet'et er till | udt som en     |
| Fjern handling Angre                                                        |                                                                                 |                                    |                                             |                            | Modi<br>4       | fisert for EHF av                 | Difi.                                         | e-visning for verifisering. Det ba       | serer seg på arbeid gjort i  |                |
|                                                                             |                                                                                 |                                    |                                             |                            |                 | Dokume                            | nttittel Fakt                                 | uravisning generert fra faktur           | a                            |                |
| Godkienne Videres                                                           | end Varemottak Eksport                                                          |                                    |                                             |                            |                 | Dokume                            | nttype Inng                                   | ående faktura                            |                              | •              |
| videres                                                                     |                                                                                 |                                    |                                             |                            | -               | Sist oppo                         | latert 12.0                                   | 5.2022                                   |                              |                |